## E-Mail-Account eröffnen

Du erstellst ein persönliches Mail-Konto über googlemail.com nach folgenden Anweisungen:

- 1. Öffne den Internet Explorer
- Wähle direkt den Anbieter www.googlemail.com, oder gehe über www.google.ch und klicke Google Mail an.
- 3. Auf der rechten Seite findest Du das Feld "Konto erstellen". Klicke "Konto erstellen" an.
- Du füllst die ersten Felder (Vorname und Nachname) aus und gibst den gewünschten Anmeldenamen an. Deine Anmeldung sollte über <u>vorname.nachname.schuro</u> erfolgen. (schuro = Abkürzung für Schule Root)
- 5. Überlege dir ein geeignetes Passwort und bestätige dieses.

| Neu bei Google Mail? Die Nutzung ist einfach und kostenlos. |                  |  |
|-------------------------------------------------------------|------------------|--|
| Konto erstellen »                                           |                  |  |
| Info über Google Mail                                       | Neue Funktionen! |  |

| Los geht's mit Google Mail |                                   |            |
|----------------------------|-----------------------------------|------------|
| Vorname:                   |                                   |            |
| Nachname:                  |                                   |            |
| Gewünschter Anmeldename:   |                                   | @gmail.com |
|                            | Beispiele: HSchmidt, Hans.Schmidt |            |
|                            | Verfügbarkeit prüfen!             |            |

| Passwort wählen:     | Mindestlänge: 8 Zeichen                                                                                                    |
|----------------------|----------------------------------------------------------------------------------------------------|
| Passwort bestätigen: |                                                                                                    |
|                      | ✓ Angemeldet bleiben                                                                                                    |
|                      | Durch das Erstellen eines Google-Kontos wird Webprotokoll aktiviert. Webprotokoll ist eine<br>Funktion, mit der Sie Google mit persönlicheren Einstellungen nutzen können. Sie bietet zudem<br>relevantere Suchergebnisse und Empfehlungen. <u>Weitere Informationen</u><br>Webprotokoll aktivieren. |

6. Fülle nun auch die nächsten Felder aus. Falls du bisher noch eine Mail-Adresse hattest, kannst du das Feld "Sekundäre E-Mail-Adresse" einfach frei lassen.

| Sicherheitsfrage:         | Frage auswählen                                                                                                    |
|---------------------------|----------------------------------------------------------------------------------------------------|
|                           | Wenn Sie Ihr Passwort vergessen, fragen wir Sie nach der Antwort auf Ihre Sicherheitsfrage.<br><u>Weitere Informationen</u>              |
| Antwort:                  |                                                                                                    |
| Sekundäre E-Mail-Adresse: |                                                                                                    |
|                           | Diese Adresse dient zur Authentifizierung Ihres Kontos, falls Probleme auftreten oder Sie Ihr                                            |
|                           | Passwort vergessen. Wenn Sie keine alternative E-Mail-Adresse haben, können Sie dieses Feld<br>leer lassen. <u>Weitere Informationen</u> |
| Standort:                 | Schweiz 👻                                                                                                    |

 So, nun musst du nur noch die angezeigten Buchstaben als Sicherheitsbestätigung eingeben und dann kannst du das Feld "Akzeptieren. Mein Konto einrichten" anklicken und dein neues Mail-Konto ist erstellt.

| Wortbestätigung:     | Geben Sie die Zeichen aus dem unten angezeigten Bild ein.                                                                                                    |              |
|----------------------|----------------------------------------------------------------------------------------------------|--------------|
|                      | Etoridio                                                                                                    |              |
|                      | <u>الجامعة</u>                                                                                                    |              |
|                      | Bei Buchstaben wird nicht zwischen Groß- und Kleinschreibung unterschieden.                                                                                                    |              |
| Nutzungsbedingungen: | Überprüfen und ändern Sie gegebenenfalls die oben angegebenen Google-Kontoinformationen und<br>lesen Sie die unten stehenden Nutzungsbedingungen.                                                                         |              |
|                      | Druckversion                                                                                                    |              |
|                      | Google Servicebedingungen                                                                                                    |              |
|                      | Willkommen bei Google!                                                                                                    |              |
|                      | 1. Ihre Vertragsbeziehung zu Google                                                                                                    | $\backslash$ |
|                      | Klicken Sie nachfolgend auf "Akzeptieren", um die oben genannten <u>allgemeinen</u><br><u>Nutzungsbedingungen</u> anzunehmen und die <u>Programmrichtlinien</u> und die<br><u>Datenschutzbestimmungen</u> zu akzeptieren. |              |
|                      | Akzeptieren. Mein Konto einrichten.                                                                                                    |              |

## Arbeitsauftrag:

- 1. Erstelle ein Adressbuch mit deinen Schulkollegen und Schulkolleginnen.
- 2. Adresse deiner Lehrperson: <u>andrea.stalder@schule-root.ch</u> oder/und <u>patrick.meier@schule-root.ch</u>
- 3. Sende ein E-Mail als Kontrolle an deine Lehrperson.
- 4. Schreibe sinnvolle Mail an deine Mitschüler/innen.
- 5. Schreibe ein Mail an deine Lehrperson und hänge eine Datei an.
- 6. Schreibe an deine Mitschüler/innen ebenfalls Mails mit Datei-Anhang.
- 7. Probiere die sonstigen Einstellungen aus.

## ☺ viel Spass !!! ☺